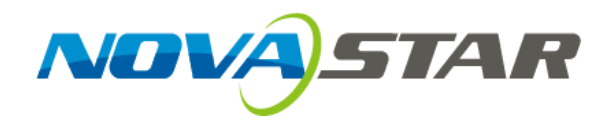

# **User's Manual**

# Dual-mode Multimedia Player PBOX150

Rev1.0.0 NS120100107

PBOX 150

#### Statement

Welcome to use the product from Xi' an NovaStar Tech Co., Ltd. (hereinafter referred to as "NovaStar"). It is our great pleasure to offer this manual to help you understand and use the product. We have striven for precision and reliability during the compilation of this manual. The contents of this manual are subject to change without notice. If you have any problem in use or you have any suggestion, please feel free to contact us according to the contact information provided in this manual. We will do our utmost to satisfy your needs. We would like to express our sincere thanks to your suggestions and make assessment for adoption as soon as possible

### Copyright

All the intellectual property rights involved in this document belong to NovaStar. Unauthorized duplication is a violation of applicable laws.

### Trademark

诺瓦科技 is the registered trademark of NovaStar.

### **FCC Caution**

Any Changes or modifications not expressly approved by the party responsible for compliance could void the user's authority to operate the equipment.

This device complies with part 15 of the FCC Rules. Operation is subject to the following two conditions: (1) This device may not cause harmful interference, and (2) this device must accept any interference received, including interference that may cause undesired operation.

Note: This equipment has been tested and found to comply with the limits for a Class B digital device, pursuant to part 15 of the FCC Rules. These limits are designed to provide reasonable protection against harmful interference in a residential installation. This equipment generates, uses and can radiate radio frequency energy and, if not installed and used in accordance with the instructions, may cause harmful interference to radio communications. However, there is no guarantee that interference will not occur in a particular installation. If this equipment does cause harmful interference to radio or television reception, which can be determined by turning the equipment off and on, the user is encouraged to try to correct the interference by one or more of the following measures:

-Reorient or relocate the receiving antenna.

-Increase the separation between the equipment and receiver.

-Connect the equipment into an outlet on a circuit different from that to which the receiver is connected.

-Consult the dealer or an experienced radio/TV technician for help.

This equipment complies with FCC radiation exposure limits set forth for an uncontrolled environment .This equipment should be installed and operated with minimum distance 20cm between the radiator& your body.

This transmitter must not be co-located or operating in conjunction with any other antenna or transmitter.

# **TABLE OF CONTENTS**

| 1 BRIEF INTRODUCTION OF PBOX150                                                      | 5 |
|--------------------------------------------------------------------------------------|---|
| 2 APPEARANCE                                                                         | 6 |
| 3 NETWORK CONNECTIONS                                                                | 7 |
| 3.1 NETWORK CABLE                                                                    | 8 |
| 3.2 LAN                                                                              | 8 |
| 3.3 WIFI                                                                             | 9 |
| 3.3.1 Mode I: WiFi control card does not connect with external network               | 0 |
| 3.3.2 Mode II: connect the WiFi card with external network by wireless network       | 1 |
| <i>3.3.3 Mode III: connect the WiFi card with external network by network cables</i> | 2 |
| 3.3.4 Mode IV: WiFi card opens the bridge connection mode                            | 3 |
| 3.4 IP SEARCHING                                                                     | 4 |
| 4 ADVANCED LOGIN                                                                     | 5 |
|                                                                                      | _ |
| 5 SOFTWARE INSTALLATION16                                                            | 5 |
| 6 OPERATION FLOWCHART                                                                | 5 |
| 7 SWITCH OF PLAY MODE                                                                | 5 |
| 8 OPERATION OF ASYNCHRONOUS PLAY MODE                                                | 7 |
| 9 OPERATION OF SYNCHRONOUS PLAY MODE                                                 | 7 |
| 10 SCREEN CONFIGURATION BY APPLYING NOVALCT-PLUTO                                    | 7 |
| 10.1 START LED DISPLAY BY RECEIVING CARD CONFIGURATION FILES 18                      | 8 |
| 10.2 START LED DISPLAY MANUALLY 20                                                   | n |
| 10.2.1 Smart setting                                                                 | 0 |
| 10.2.2 Screen configuration                                                          | 4 |
|                                                                                      | _ |
| 11 PROGRAM EDITING AND PUBLISHING BY APPLYING PLUTOMANAGER                           | J |
| 11.1 EDITING PLAY PROGRAM                                                            | ) |
| 11.2 Editing Sign List                                                               | 2 |
| 11.3 Setting the size of display window                                              | 2 |
| 11.4 CONFIGURING PLAYLIST DIRECTORY                                                  | 3 |
| 11.5 PUBLISH                                                                         | 4 |
| 11.5.1 Online publish                                                                | 4 |

#### Dual-mode Multimedia Player PBOX150 User's Manual

| 13   | SPEC | CIFICATIONS                       | .43 |
|------|------|-----------------------------------|-----|
| 12   | REM  | IOTE CLUSTER PLAY& CONTROL SYSTEM | .41 |
| 11.5 | .4   | Immediate notification            | 39  |
| 11.5 | .3   | Publish temporary content         | 38  |
| 11.5 | .2   | Offline export                    | 38  |

# **1** Brief Introduction of PBOX150

In order to support traditional digital signage and provide a better entry into full-color LED display industry for clients to carry out media business, NovaStar has launched dual-mode media player PBOX150. Synchronous and asynchronous dual-mode switch is supported, which has made it more convenient for clients to use.

- Synchronous and asynchronous dual-mode and supporting full zoom of video input in synchronous mode;
- 2) Supporting HDMI Loop;
- 3) Supporting WiFi function to enable wireless communication;
- WiFi function supports AP+Sta at the same time and you can build your LAN while connecting public network;
- Supporting load capability of 600,000 and maximum width of 2048 and maximum height of 1024;
- 6) Supporting redundancy backup of Gigabit Ethernet port;
- 7) Supporting audio output with stereo dual-channel;
- 8) Supporting local USB drive playing;
- 9) Supporting local USB drive playing of imported program;
- 10) Supporting three ways of brightness adjustment: timing adjustment, automatic adjustment and manual adjustment;
- 11) Supporting screen lock and blackout;
- 12) Supporting screen on/off via power;
- 13) Supporting SD card memory expansion;

- 14) Supporting remote cluster control and play via Internet;
- 15) Supporting various media formats such as analog clock, animation, picture, text, scrolling text, digital clock, positive and negative timing, Chinese traditional calendar etc;
- 16) Supporting playing with transparent background;
- 17) Supporting chips: driving IC of Macroblock, CHIPONE, Sumacro, Mingyang, IT, Bright Way, Hangzhou Silan etc. supported in cascading mode;
- 18) Support full-color static to 32 scan;
- 19) Field frequency of 60Hz;
- 20) Settable gray level and supporting a maximum gray level of 16bits 65536 grades;
- 21) Refresh frequency: scanning screen can achieve 3840Hz and static screen can achieve 6000Hz;
- 22) Supporting brightness and chroma calibration;
- 23) Able to connect function card MFN300;

# 2 Appearance

| NOVA)STAR    |                                                                                                    | PBOX150<br>LED MEDIA PLAYER |
|--------------|----------------------------------------------------------------------------------------------------|-----------------------------|
| VIDEO SWITCH | login IP:192.169.10.1<br>login Password.zdmin<br>WiF Password.22466799<br>SSID.nova09D9E0<br>SD CARD |                             |
| VIDEO SWITCH | Audio and video Switching<br>Light on in HDMI mode and off in a                                      | asynchronous mode.          |
| WiFi         | Connecting antenna                                                                                   |                             |
| SD CARD      | Plugging SD card                                                                                     |                             |

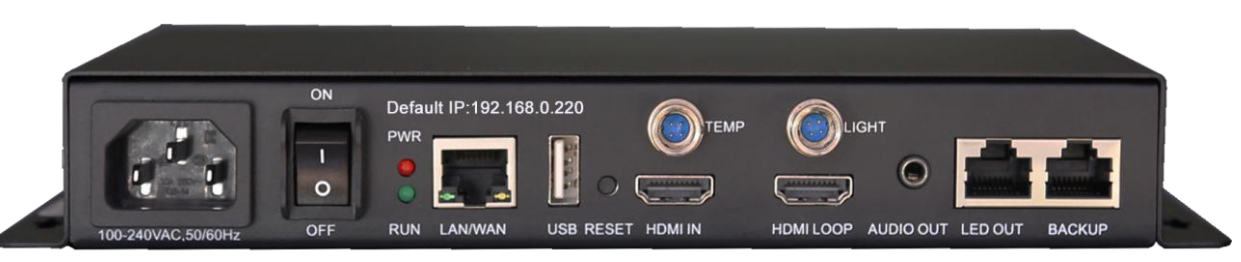

| 100~240AV.50/60Hz | Power interface                               |                                          |  |  |  |  |
|-------------------|-----------------------------------------------|------------------------------------------|--|--|--|--|
| Default IP        | Default IP of P                               | Default IP of PBOX150 is: 192.168.0.220  |  |  |  |  |
|                   | Status                                        | PWR: power indicator                     |  |  |  |  |
| PWR&RUN           | indicator                                     | RUN: signal indicator                    |  |  |  |  |
|                   | 100M interface connecting to control computer |                                          |  |  |  |  |
|                   | the Internet.                                 |                                          |  |  |  |  |
| USB               | USB interface for mainstream USB drive        |                                          |  |  |  |  |
| RESET             | Factory reset button                          |                                          |  |  |  |  |
| TEMP              | interface for te                              | emperature sensor                        |  |  |  |  |
| LIGHT             | interface for lig                             | ght sensor                               |  |  |  |  |
| HDMI IN           | HDMI input                                    |                                          |  |  |  |  |
| HDMI LOOP         | HDMI Loop ou                                  | HDMI Loop output                         |  |  |  |  |
| AUDIO OUT         | Audio output                                  | Audio output                             |  |  |  |  |
| LED OUT           | Gigabit Ethern                                | Gigabit Ethernet port, LED output        |  |  |  |  |
| ВАСКИР            | Gigabit Ethern                                | Gigabit Ethernet port, LED backup output |  |  |  |  |

# **3 Network Connections**

PBOX150 can be connected to play& control computer through three modes: network cable,

LAN and WiFi.

# 3.1 Network cable

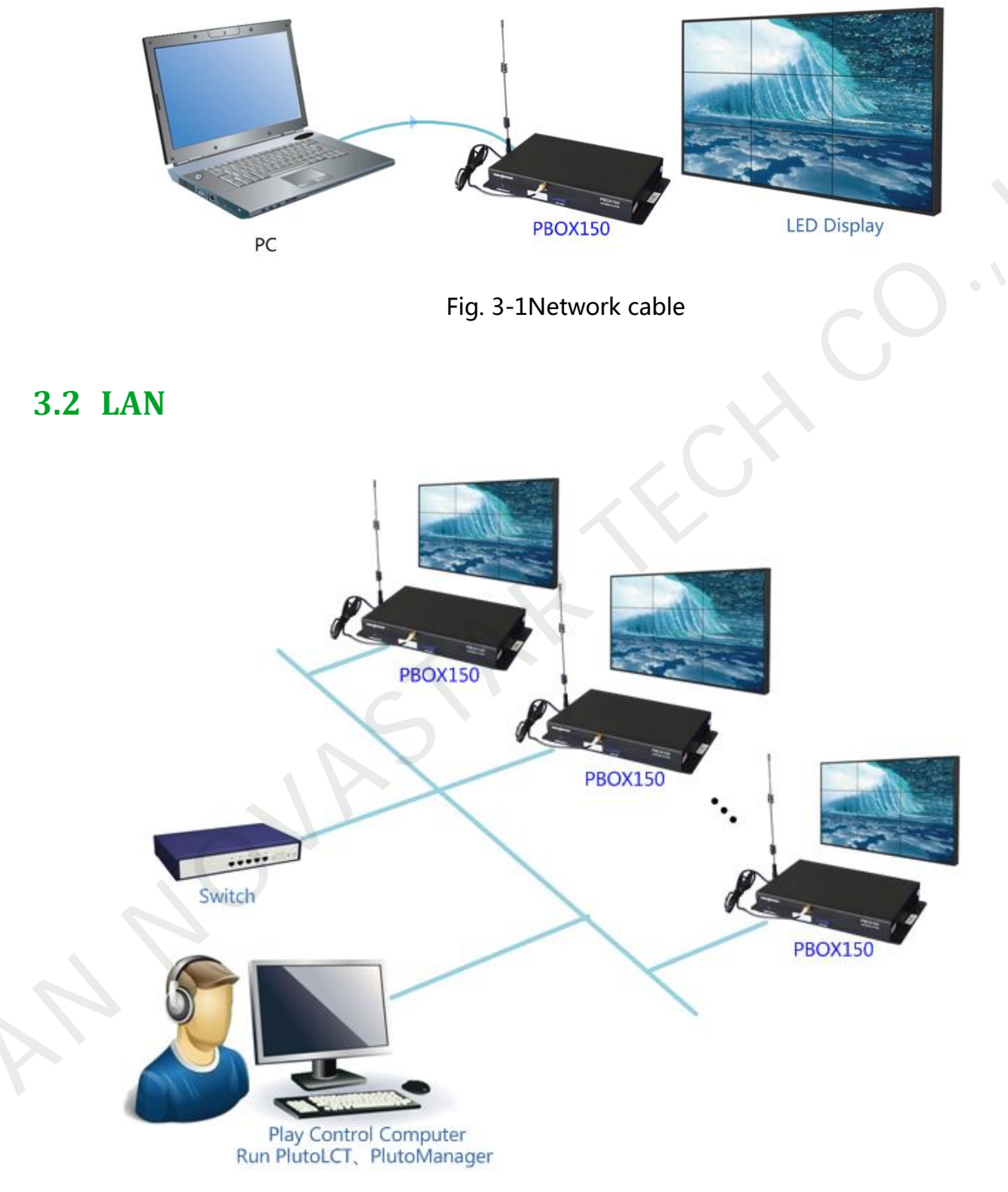

Fig. 3-2 LAN

#### **3.3 Wifi**

Tips:

- 1) The WiFi function of PBOX150 has DHCP service which is disabled and in route mode by default.
- 2) Please do not directly switch PSD100-WiFi into local area networks by network cables at the time of DHCP opening. As the DHCP of this card will conflict with the DHCP service for routers in the local area network at the time of opening and meanwhile, IP addresses will be distributed simultaneously.
- 3) When the PSD100-WiFi switches into routers, Huawei, TP-link, Tenda and net gear brands are recommended for the guarantee of stability.
- 4) When the bridge feature is used, the superior router under bridge connection shall have the WDS function, otherwise, bridge connection will fail. Mutual bridge connection can be realized among PSD100-WiFi systems and for superior router, it is allowed to pre-confirm whether the WDS of the superior router can be enabled. The mode is generally enabled.
- 5) The default factory settings of control card are that DHCP service is disable.
- The default factory settings of control card are that router mode, users could select the bridge mode according network interface.

#### 3.3.1 Mode I: WiFi control card does not connect with external

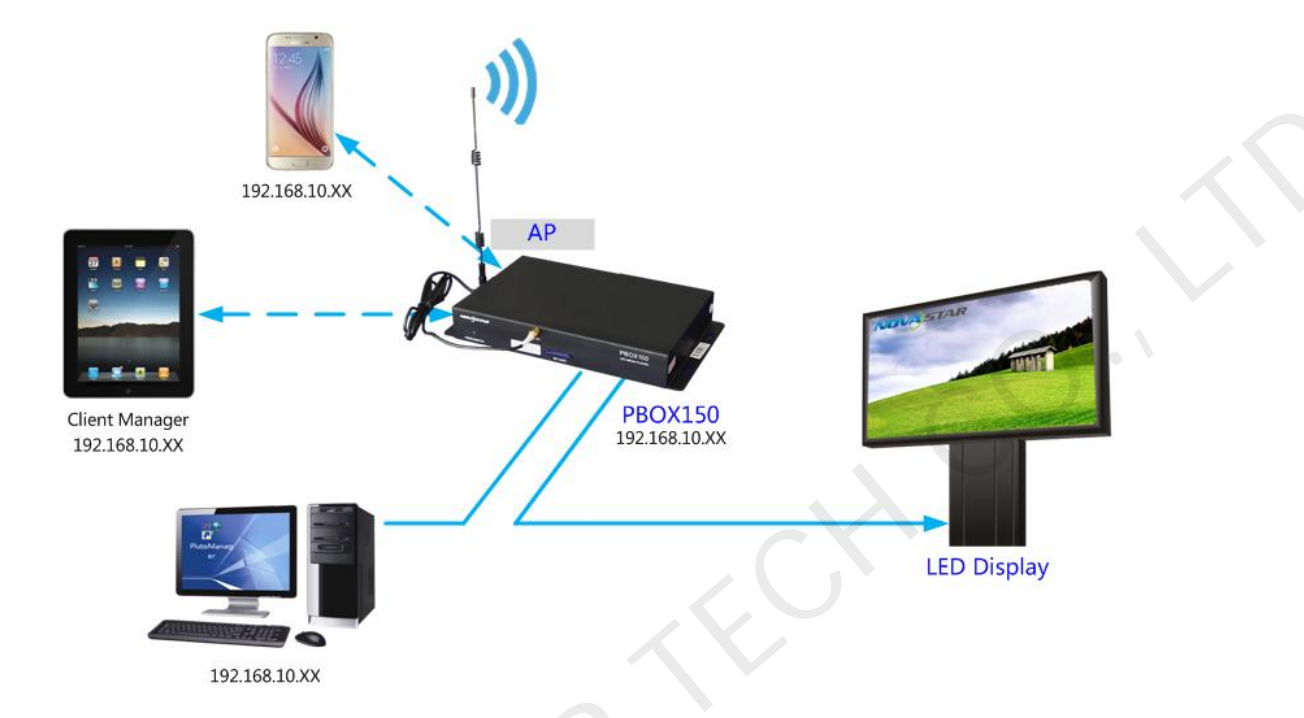

#### network

Tip: In this case, publishing and management terminal devices cannot connect external network. PBOX150 itself can build a new network through its connected WiFi.

- 1) Connect PSD100-WiFi to user computers by network cables;
- 2) Set computer's IP address as static IP: 192.168.10. \*;
- Open the browser and input 192.168.10.1 in the address bar, to enter the setting interface of wireless routers. Both the Login User and the password are admin by default. Enter the DHCP server >DHCP service and open DHCP services;

#### Dual-mode Multimedia Player PBOX150 User's Manual

| NOVA ST                                                                                                    | AR                                                                                                    | NovaStar WiFi                                              | NE<br>INEnglish 中文                                                                                                    |
|----------------------------------------------------------------------------------------------------|----------------------------------------------------------------------------------------------------|------------------------------------------------------------|----------------------------------------------------------------------------------------------------|
| <ul> <li>Status</li> <li>Network</li> <li>WLAN</li> <li>DHCP Server</li> <li>Service</li> <li>Client List</li> <li>Static assign</li> <li>Tools</li> <li>Logout</li> </ul> | DHCP Service Set DHCP Server: 6 IP pool start address: 7 IP pool end address: 7 Expiration Time: 7 Save Restore | ■ Exable<br>192.168.11.100<br>192.168.11.254<br>one week ▼ | Help Info<br>If you use the DHCP server<br>automatically configure the<br>TCP/IP protocol in the the<br>TCP/IP protocol in the<br>address to form the<br>address to form the<br>address to form the<br>address to Real and the<br>address to address the<br>address to address the<br>address to the the<br>address to form the<br>address to form the<br>address to form the<br>address to form the<br>address to form the<br>address to form the<br>address to form the<br>address to form the<br>address to form the<br>address to form the<br>address to form the address<br>the form the form the<br>address to form the address<br>the form the form the<br>address of those the form<br>address of those time is a<br>expired. |

4) Use mobile device to search the hot spots of the WiFi module for connection: The SSID is

nova\*\*\*\*\*\* (check information label) and the default password is 0123456789.

### 3.3.2 Mode II: connect the WiFi card with external network by

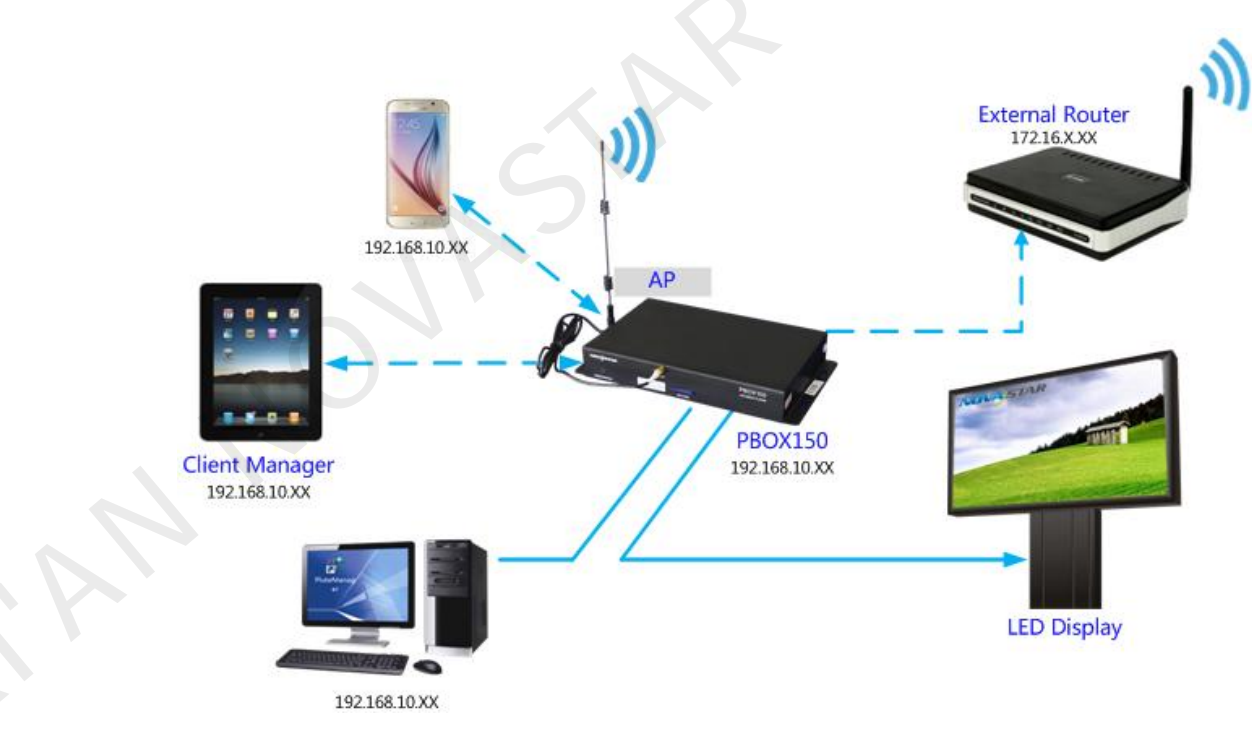

#### wireless network

- 1) Set computer's IP address as static IP: 192.168.10. \*;
- 2) Open the browser and input 192.168.10.1 in the address bar, to enter the setting interface of wireless routers. Both the Login User and the password are admin by default. Enter the DHCP

server ->DHCP service and open DHCP services. Conduct wireless setting -> scanning hot spots and decide the spot for connection:

| OVASI                     | TAR          |                   |        | Nov                | aStar      | WiFi     |   | English    |
|---------------------------|--------------|-------------------|--------|--------------------|------------|----------|---|------------|
| Status<br>Network<br>WLAN | Connecting   |                   |        |                    |            |          |   |            |
| 🗆 Basic                   | SSID         | BSSID             | Channe | l Signal           | Encrypt    | Password |   | Operate    |
| Extension                 | AP           | 20:59:A0:F2:2A:F6 | 11     |                    | WEP        |          |   | Disconnect |
| WiFi-     Demonster       | nova-d401-ap | 7C:A2:3E:F8:C4:80 | 6      | ((12)              | WPA2       |          |   | Connect    |
| Repeater<br>Scan Hotspot  | 不知道取什么名字好    | 60:D8:19:CC:16:0F | 6      |                    | WPA2       |          |   | Connect    |
| DHCP Server               | ChinaUnicom  | 54:89:98:7F:79:70 | 1      | ((:-               | None       |          |   | Connect    |
| Toole                     | psd100       | EC:6C:9F:0A:D6:EC | 4      |                    | WPA2       |          |   | Connect    |
| Logent                    | novaF22AEA   | 20:59:A0:F2:2A:EA | 6      | ((f <sup>2</sup> ) | WEP        |          |   | Connect    |
| , Tollour                 | novaF22B14   | 20:59:A0:F2:2B:14 | 6      | ((18)              | WEP        |          |   | Connect    |
|                           | novaF22B20   | 20:59:A0:F2:2B:20 | 6      | ((10)              | WEP        |          |   | Connect    |
|                           | vantlab03    | EC:26:CA:19:8E:87 | 1      | $(f_{i}^{0})$      | WPAWpa Mix |          |   | Connect    |
|                           | 000abcd      | 8C:BE:BE:19:24:2F | 1      |                    | WPA2       |          |   | Connect    |
|                           | www.0022741  | B0-41-1D-03-97-41 | 11     |                    | WEP        |          | 1 | Connect    |

3) The connection status is displayed as connected (see the Figure above), when it is allowed to use mobile device for searching the hot spots of the WiFi module for connection: The SSID is nova\*\*\*\*\*\* (check information label) and the default password is 0123456789;

#### 3.3.3 Mode III: connect the WiFi card with external network

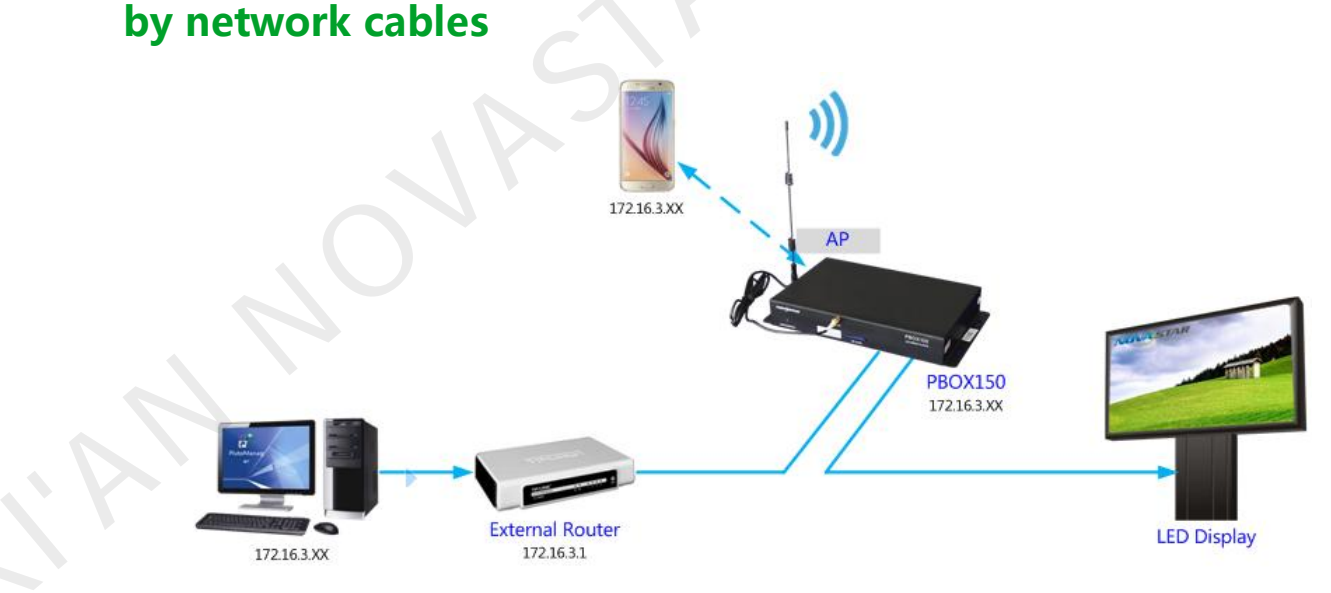

#### Note: Please close the DHCP service before setting wireless network parameters.

Connect PSD100-WiFi to external routers by network cables and then use mobile devices for WiFi hot spots searching: The SSID is nova\*\*\*\*\*\* (check information label) and the default password is 0123456789;

#### 3.3.4 Mode IV: WiFi card opens the bridge connection mode

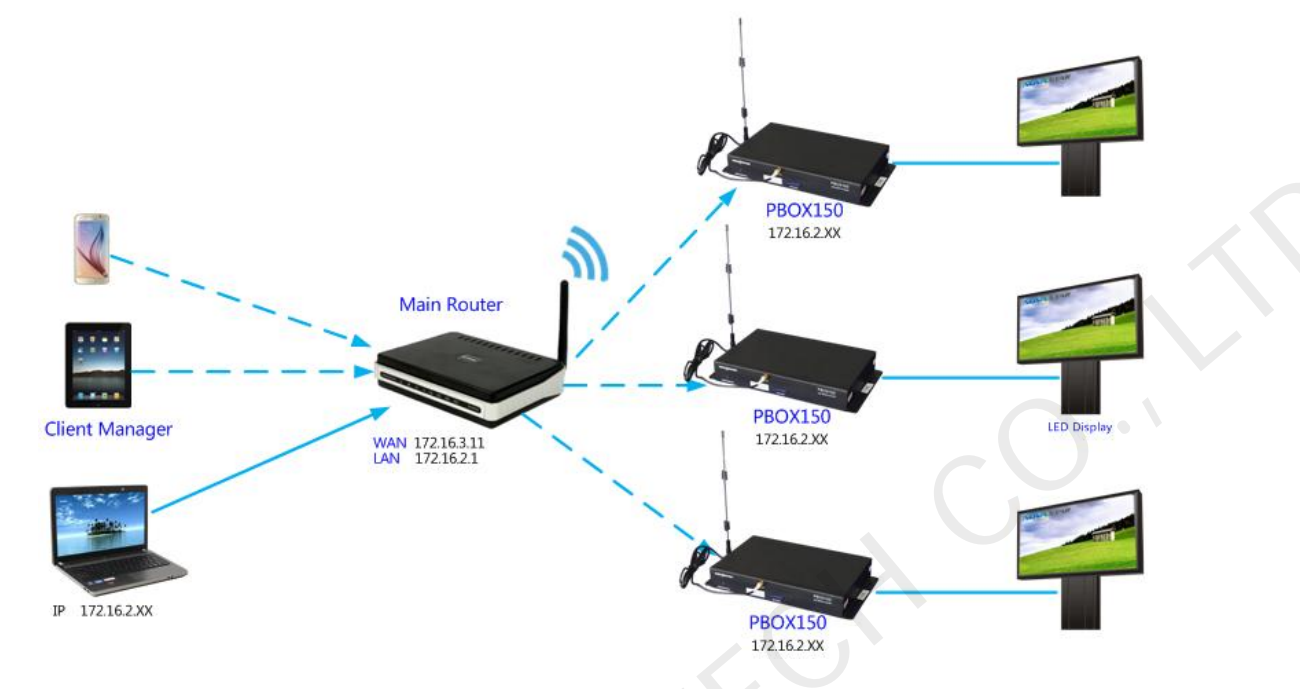

Note: Please close the DHCP service before setting wireless network parameters.

1) Open the browser and input 192.168.10.1 in the address bar, to enter the setting interface of wireless routers. Both the Login User and the password are admin by default. Upon

| successful lo | ain, configure | the Relay mode -> | Bridge connection; |
|---------------|----------------|-------------------|--------------------|
|               | J ' J          |                   | J ,                |

| NOVASTA                                                                                                    | AR                                                                          | NovaStar WiFi | NFS English 中文                                                                                                    |
|----------------------------------------------------------------------------------------------------|-----------------------------------------------------------------------------|---------------|----------------------------------------------------------------------------------------------------|
| <ul> <li>Status</li> <li>Network</li> <li>WLAN</li> <li>Basic</li> <li>Extension</li> <li>WiFi-<br/>Repeater</li> <li>Scan Hotspot</li> <li>DHCP Server</li> <li>Tools</li> <li>Logont</li> </ul> | WIFI Repeate Mode Setting<br>WIFI-Repeater Bridge V<br>Route<br>Save Bridge |               | Help Info<br>Set WLAN repeater mode,<br>routing mode is dependent<br>on the IP address of the<br>router, the bridge mode you<br>can get the IP address of the<br>router. |

 After configuration, select Wireless setting -> Scan hot spots and select the hot spot for connection. Then reset the computer IP to auto obtain. The topological graph of bridge connection mode is as shown in the figure.

Note: Please refer to the PSD100-WiFi User Guide for mode bridge connection schemes.

### 3.4 IP Searching

Tip: If the DHCP service is enabled, both the IP addresses of the laptop and the control card are 192.168.10. \*. If the DHCP service is disabled and external routers are connected by network cables, laptop and control card all use the IP addresses distributed by external routers. After the wireless control card is successfully connected, the IP addresses of the laptop and the control card are in the same network segment, for easier software search.

Run Nova LCT-Pluto on play& control computer, click System->Search All Display(s);

|                        |                                                                               | n Iool(P) Language(La       | ing)(L) Help(H)                                                                                                 |                       |         |
|------------------------|-------------------------------------------------------------------------------|-----------------------------|----------------------------------------------------------------------------------------------------|-----------------------|---------|
| Search All Display     | ay(S) by IP(I)                                                                | <b>9</b> 1                  |                                                                                                    |                       |         |
| Brightness Displa      | y Control Monitor Function Car                                                | d Main Board Power          |                                                                                                    |                       |         |
| Remote System Inform   | ation                                                                         |                             |                                                                                                    |                       |         |
| Remote Address:        | Linknown                                                                      | Net Connection:             | Not Connected                                                                                                   | Device Count: 1       | Inknown |
| remote Address.        | Gildown                                                                       | Het Connection.             | Not connected                                                                                                   | Device court.         |         |
| Monitor Information    |                                                                               |                             |                                                                                                    |                       |         |
|                        |                                                                               |                             |                                                                                                    |                       |         |
|                        | Click h                                                                       | ere to search               | Display                                                                                                    |                       |         |
|                        |                                                                               |                             |                                                                                                    |                       |         |
|                        |                                                                               |                             |                                                                                                    |                       |         |
|                        |                                                                               |                             |                                                                                                    |                       |         |
| Connection Status: Net | work initialization success!                                                  |                             |                                                                                                    |                       |         |
|                        |                                                                               |                             |                                                                                                    |                       |         |
|                        | 🖳 Search Pluto System Window                                                  | /                           | and the state of the state of the state of the state of the state of the state of the state of the state of the |                       | ×       |
|                        | Search Progress                                                               |                             |                                                                                                    |                       |         |
|                        | Search complete!                                                              |                             |                                                                                                    |                       |         |
|                        | Remaining time: 0s                                                            |                             |                                                                                                    |                       |         |
|                        | Searched Pluto count: 0                                                       |                             |                                                                                                    |                       |         |
|                        |                                                                               |                             |                                                                                                    |                       |         |
|                        |                                                                               | [                           | Search Set                                                                                                    | Searching             |         |
|                        |                                                                               |                             | Search Set                                                                                                    | Searching             |         |
|                        | Display List                                                                  |                             | Search Set                                                                                                    | Searching             |         |
|                        | Display List                                                                  | By name ascending     order | By IP descending                                                                                                | By IP ascending       | _       |
|                        | Display List                                                                  | By name ascending order     | By IP descending<br>order<br>IP Address                                                                         | By IP ascending order |         |
|                        | Display List<br>By name<br>descending order<br>Name<br>PB0X110-1              | By name ascending order     | By IP descending<br>order<br>IP Address<br>172, 16, 1, 42                                                       | By IP ascending order |         |
|                        | Display List<br>By name<br>descending order<br>Name<br>PB0X110-1<br>PB0X110-2 | By name ascending order     | Search Set<br>By IP descending<br>order<br>IP Address<br>172, 16, 1, 42<br>172, 16, 1, 52                       | By IP ascending order |         |

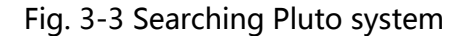

Double click on the display and the operation interface of IP modification will shown.

You can modify IP address directly or choose to obtain IP automatically.

Click **Send** after setting is completed.

# 4 Advanced Login

Select the display to be connected from the list you have searched and click connect display;

| earch Pro         | ogress                  |                                       |                  |                 |
|-------------------|-------------------------|---------------------------------------|------------------|-----------------|
|                   | Search complete!        |                                       |                  |                 |
|                   | Remaining time: 0s      |                                       |                  |                 |
| $\mathbf{\nabla}$ | Searched Pluto count: 0 |                                       |                  |                 |
|                   |                         |                                       | Search Set       | Searching       |
| isplay Lis        | t<br>Bypame             | <ul> <li>By name ascending</li> </ul> | By IP descending | By IP ascending |
|                   | descending order        | order                                 | order            | order           |
| Name              |                         |                                       | IP Address       |                 |
| PBOX110           | -1                      |                                       | 172.16.1.42      |                 |
| BOX110-           | 2                       |                                       | 172. 16. 1. 52   | 8               |
|                   |                         |                                       |                  |                 |
|                   | 5                       |                                       |                  | Connect Display |

Fig. 4-1 Connect display

Click User ->Advanced Login and then enter the password: "admin", click Login;

| System(S)         | Setting(N)     | Tools(C) Us    | ser(U) Plug- | in Tool(P) La | anguage(Lang | )(L) Help(H) |               |            |        |  |
|-------------------|----------------|----------------|--------------|---------------|--------------|--------------|---------------|------------|--------|--|
| Advanced Login(A) |                |                |              |               |              |              |               |            |        |  |
| Remote Syste      | Display Con    | troi Monitor   | Function Ca  | rd   Main Boa | rd Power     |              |               |            |        |  |
| Remote Syste      | minormation    |                |              |               |              |              |               |            |        |  |
| Remote Addr       | ress: PBO      | X110-Test3 (17 | 2.16.1.47)   | Net Con       | nection:     | Connected    | Device Count: | 1          | Search |  |
|                   |                |                |              |               |              |              |               |            |        |  |
| Monitor inform    | ation          |                |              |               |              |              |               |            |        |  |
|                   | - <b>1</b>     |                | •            |               | 8            | - So         |               | <b>1</b>   | ••     |  |
|                   |                |                |              |               |              |              |               | $\bigcirc$ |        |  |
|                   |                |                |              |               |              |              |               |            |        |  |
|                   |                |                |              |               |              |              |               |            |        |  |
| Connection Sta    | itus: Connecte | d control card |              |               |              |              |               |            |        |  |

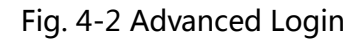

# **5** Software Installation

- Click the link below to download higher versions of NovaLCT-Pluto V4.5.1, the configuration software of display screen: http://www.novastar.tech/xzzx/rjzl/dssxt//rjzl/ybxt/62.html
- Click the link below to download higher versions of PlutoManager V4.5.1, the

play& control software :http://www.novastar.tech/xzzx/rjzl/dssxt//rjzl/ybxt/63.html

 Cluster management: Click the link below to download service platform NovaCloud and central management software Mc-go <u>http://www.novaicloud.com/</u>

# **6** Operation Flowchart

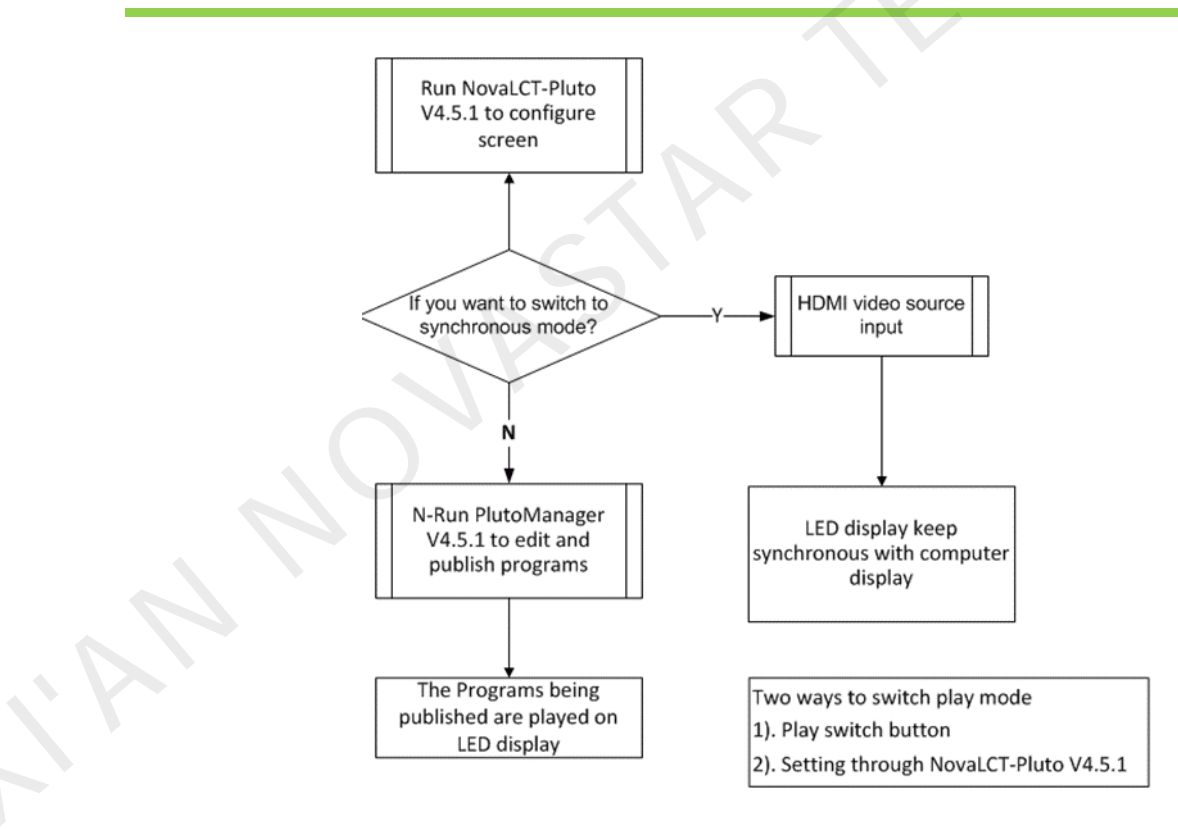

# 7 Switch of Play Mode

PBOX150 supports synchronous and asynchronous modes of playing. In addition,

these two modes could switch quickly from one to the other.

The video source of PBOX150 is HDMI input in synchronous play mode.

Program editing and sending need to work together with play& control software

PlutoManager in asynchronous play mode

The following two methods for switching of play mode are provided to select:

Methods I: Switching by button. Press "SWITCH" on the front panel of PBOX150 and the

indicator light is on showing the current play mode is switched to synchronous.

Methods II: Switching by software. Run Nova LCT-Pluto. Click "Screen Configuration" under

Settings and then select input source configuration.

**Note:** PBOX150 will default to synchronous mode after power on if HDMI input source has the access to signal.

# 8 Operation of Asynchronous Play Mode

Run play& control software PlutoManager on control computer to set program window, edit mode and send. (Please view the operating steps in 10 Program Editing and Publishing by Applying PlutoMnager).

# 9 Operation of Synchronous Play Mode

HDMI input source could obtain images on computer automatically and keep synchronous with computer display. Then edit program on computer to play in real time.

### **10** Screen Configuration by Applying NovaLCT-Pluto

This chapter is only an introduction of the basic configuration of display screen. Please view the www.novastar.tech 17

operating instructions of NovaLCT-Pluto in **NovaLCT-Pluto User's Manual**.

Run Nova LCT-Pluto on the computer.

1) Click System(S)→Search All Display(S). LCT will search current connected display. The result is

shown as below and click Connect Display.

| System(S) Setting(N) Tools(C) User(U) Plug-in Tool(<br>Search All Display(S)<br>Search Display by IP(I)<br>Brightness Display Control Monitor Function Card N<br>Remote System Information<br>Remote Address: Unknown | P) Language(Lang)(L) Help(H)<br>e Search Pluto System Window<br>Search Progress<br>Search completel<br>Remaining time: 0s<br>Searched Puto count: 0 | Search Set                                                             |     |
|----------------------------------------------------------------------------------------------------|----------------------------------------------------------------------------------------------------|------------------------------------------------------------------------|-----|
| Monitor Information                                                                                                    | Display List<br>By name<br>descending order<br>Part 10-1<br>PB0X110-2                                                                               | By P descending<br>order P Address<br>172, 16, 1, 42<br>172, 16, 1, 52 |     |
| Connection Status: Network initialization success!                                                                                                    |                                                                                                    | Connect Displays                                                       | .:: |

Fig. 10-1 Searching and linking display

2) Advanced login. The initial password is: admin.

| Brightness     | Display Control | Monitor      | Function Card | Main Boar | d Power  |           |             |     |      |
|----------------|-----------------|--------------|---------------|-----------|----------|-----------|-------------|-----|------|
| Remote Syst    | em Information  |              |               |           |          |           |             |     |      |
| Remote Add     | Iress: Plutozo  | e2015 (172.) | 16.1.122)     | Net Conr  | nection: | Connected | Device Coun | t 1 | Sear |
|                |                 |              |               |           |          |           |             |     |      |
| Monitor Inform | mation          |              |               |           |          |           |             |     |      |
| BBUDh          | <b>10</b>       | 111          |               |           | C        | S         |             |     |      |
|                |                 |              |               | -         | -        | -         | 0           | -   | 0    |

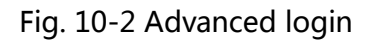

#### **10.1 Start LED display by receiving card configuration files**

Precondition: There are saved configuration files in advance or ask display provider and Nova

for configuration files.

www.novastar.tech

| System(S) Setting(N)     | Tools(C) User(U)    | Plug-in Tool(P) | Language(La | ang)(L) Help(            | (H)         | Ē      |        |   |
|--------------------------|---------------------|-----------------|-------------|--------------------------|-------------|--------|--------|---|
|                          | <b>•</b>            | <b>-</b>        | ~~~         |                          | 5           |        |        |   |
| creen Configuration      | intness Calibration | Display Control | Monitor     | Function Card            | Main Board  | Power  |        |   |
| emote System Information | Screen Config       | ration          |             |                          |             |        |        |   |
| Remote Address: PBO      | Screen coning       | aradion         |             | Concession in succession | - Channel - |        | Search |   |
|                          |                     |                 |             |                          |             |        |        |   |
| onitor Information       | Screen Config       | uration         |             |                          |             |        |        |   |
| <b>H</b>                 | Load Configura      | atio            |             |                          |             | Browse |        |   |
|                          |                     |                 |             |                          |             |        |        |   |
|                          |                     |                 |             |                          |             |        |        |   |
|                          |                     |                 |             | Nex                      | t 🔨 🦲       | Close  |        |   |
|                          |                     |                 |             |                          |             |        |        | • |
| nection Status: Connecte | d control card      |                 |             |                          |             |        |        |   |

Advantage: start display by configuration files without setting by users.

Enter "Scan Board" interface and click "Load File" to import configuration file of scan board in .rcfg format. Click "Save to Screen" and the data won' t lost if the power is

terminated.

| Chip: N                                                                                        | MBI5036 Size:                                 | 32W×16H                              | Scan Type: 1/2                                                                                                    |
|------------------------------------------------------------------------------------------------|-----------------------------------------------|--------------------------------------|----------------------------------------------------------------------------------------------------|
| Direction: H                                                                                   | Horizontal Decode Type:                       | 74HC138 Decoding                     | ng Data Group: 2                                                                                                    |
| Cabinet information                                                                            |                                               |                                      |                                                                                                    |
| <ul> <li>Regular</li> <li>Pixel Width:</li> <li>Pixel Height:</li> <li>Module Casca</li> </ul> | 128   <=199     128   <=128     Right to Left | ase in V<br>sure in V<br>Leight in E | Irregular       Width:     ??       Height:     ??       Loading error.     Please make sure the width and height       Construct Cabinet     View Cabinet |
| Performance Setting<br>Group Swap<br>Refresh Rate:                                             | More Setting<br>60 Hz                         | Accelerate Rate                      | e: 1 🗸                                                                                                    |
| Gray Scale:                                                                                    | Normal 8192 -                                 | Gray Mode:                           | Gray First 👻                                                                                                    |
| Data Clock:                                                                                    | 12.5 • MHz                                    | Data Duty:                           | 50                                                                                                    |
| Clock Phase:                                                                                   | 6 •                                           | Low Gray Com                         | 0                                                                                                    |
| Blanking Time:                                                                                 | 15 🚔 (=1.2                                    | Ghost Control                        | ··· 13 (1~14)                                                                                                    |
| Line Change Time:                                                                              | 3 (0~12)                                      |                                      |                                                                                                    |
| Brightness Effici                                                                              | 52.69%                                        | Min OE:                              | 496 ns                                                                                                    |
|                                                                                                |                                               |                                      |                                                                                                    |

Fig. 10-3 Starting LED display by configuration files of scan board

# **10.2 Start LED display manually**

### 10.2.1 Smart setting

| 🖳 Screen Configurati | ion-COM1           | 1 August                     | TTT IN AN          | the ward                 | ABOLT ABO                     |                                                                                                    |
|----------------------|--------------------|------------------------------|--------------------|--------------------------|-------------------------------|----------------------------------------------------------------------------------------------------|
| Sending Board Scan B | oard Screen Config | uration                      |                    |                          |                               |                                                                                                    |
| Mark: The curre      | nt operation in    | cascading sc                 | an board mode!     |                          |                               |                                                                                                    |
| Module Information   |                    |                              |                    |                          |                               |                                                                                                    |
| Chip: N              | 1815036 Si         | ze: 3                        | 32W×16H            | Scan Type:               | 1/2                           | >>                                                                                                    |
| Direction: H         | Iorizontal De      | ecode Type: 7                | 4HC138 Decoding    | Data Group:              | 2                             |                                                                                                    |
| Cabinet information  |                    |                              |                    |                          |                               |                                                                                                    |
| Regular              |                    |                              | 🔘 Irregula         | ır                       |                               |                                                                                                    |
| Pixel Width:         | 128 🚔 <=1          | 99 Please                    | B 🔺 Width:         | ?? Height:               | ?? Plea                       | se                                                                                                    |
| Pixel Height:        | 128 🚔 <=1          | 28 the widt                  | h Loadin           | g error. Please adjust p | erformance make s<br>the wide | ure the second second sec |
| Module Casca         | Right to Left      | <ul> <li>and heig</li> </ul> | /ht - Constru      | uct Cabinet              | iew Cabinet and he            | ight 🚽                                                                                                    |
| Performance Setting  |                    |                              | ] [                |                          |                               |                                                                                                    |
| Group Swap           | More Setting       |                              |                    |                          |                               |                                                                                                    |
|                      |                    | _                            | _                  |                          |                               |                                                                                                    |
| Refresh Rate:        | 60                 | ▼ Hz                         | Accelerate Rate: 1 | <b></b>                  |                               |                                                                                                    |
| Gray Scale:          | Normal 8192        | •                            | Gray Mode: Gr      | ay First 👻               |                               |                                                                                                    |
| Data Clock:          | 12.5               | ▼ MHz                        | Data Duty: 50      | -                        | (25~75) %                     |                                                                                                    |
| Clock Phase:         | 6                  | •                            | Low Gray Com 0     | ter le                   |                               |                                                                                                    |
| Blanking Time:       | 15                 | (=1 2)                       | Ghost Control      |                          | 4.40                          |                                                                                                    |
|                      |                    |                              | 13                 |                          | (1~14)                        |                                                                                                    |
| Line Change Time:    | 3                  | ≑ (0~12)                     |                    |                          |                               |                                                                                                    |
| Drinkingen Effici    | 53 60%             |                              | No. 05 494         |                          |                               |                                                                                                    |
| Brightness Effici    | 52.03%             |                              | WIN DE: 430        | 5115                     |                               |                                                                                                    |
|                      |                    |                              |                    |                          |                               |                                                                                                    |
|                      |                    |                              |                    |                          |                               |                                                                                                    |
| Smart Setting        |                    |                              | Load File          | Save File                | ead from Hard Send to H       | ardw                                                                                                    |
|                      |                    |                              |                    | Save Configur            | ation Save to Scree           | Close                                                                                                    |

| e:<br>(1).Option 1, click 'Next' to begin smart setting!<br>(2).Option 2 or 3, load module information to software.                  |               |
|----------------------------------------------------------------------------------------------------|---------------|
| <ul><li>(1).Option 1, click 'Next' to begin smart setting!</li><li>(2).Option 2 or 3, load module information to software.</li></ul> |               |
| (2).Option 2 or 3, load module information to software.                                                                              |               |
|                                                                                                    |               |
|                                                                                                    |               |
| Outline 4: On est antilian                                                                                                    |               |
| Option 1: Smart setting                                                                                                    |               |
| Option 2: Load module from file                                                                                                    |               |
| File Path:                                                                                                    | Browse        |
| Option 3: Load module from database                                                                                                  |               |
| Cabinet Database                                                                                                    | Browse        |
|                                                                                                    |               |
| Selected Module:                                                                                                    | Select Module |
|                                                                                                    |               |
| View Module                                                                                                    | Close         |
| VIEW MODULE                                                                                                    | CIUSE         |

#### Dual-mode Multimedia Player PBOX150 User's Manual

| Data Type:           | Concurr       | ent      |                |          |        |                  | -    |   |  |
|----------------------|---------------|----------|----------------|----------|--------|------------------|------|---|--|
| Chin Type            | MBIS03        | 2        |                |          |        |                  |      |   |  |
| Chip Type:           | MDISOS        | ,        |                |          |        |                  | •    |   |  |
| OE Polarity:         | Unknow        | 'n       |                |          |        |                  | •    |   |  |
| Module Information   |               |          |                |          |        |                  |      |   |  |
| Module Type:         |               | Regula   | ar Module      |          | 🔘 Irre | gular Module     | •    |   |  |
| Chip Count of each o | olor          | 1        |                | A        |        |                  |      |   |  |
| Actual Pixel:        |               | X:       | 32             | -        | y:     | 16               | -    |   |  |
| Data Group:          |               | Unknown  | -              |          |        |                  |      |   |  |
| Decoding Type:       |               | 74HC138  | Decoding       |          |        |                  | •    |   |  |
| Scan Type:           |               | 🔲 Over 1 | 16 Scans       |          | 1/2    | -                | •    |   |  |
| Module in one scan b | ooa           | Cols:    | 4              | *<br>*   | Rows:  | 8                | -    |   |  |
| Module Cascade Type  | (From the Fr  | ont)     |                |          |        |                  |      |   |  |
| ─ Left to<br>Right   | Right<br>Left | to       | Top 1<br>Botto | to<br>om | C      | Bottom to<br>Top |      | Y |  |
| Scan Board Work Mod  | e             |          |                |          |        |                  |      |   |  |
| Hub Mode:            | Normal        | 0        | 20 Groups      | © 24     | Groups | 🔘 28 Gro         | oups |   |  |
| Ghost Control Sigr   | al Polarity:  | ٩        | ) High         | O L      | .ow    |                  |      |   |  |

#### Data types:

- Module chip: select driving chip type used by cabinets at present such as common chips, MBI5036 and MBI5042 etc.
- > OE Polarity: this option can be High Effective, Low Effective or Unknown.
- Module type: the option can be regular module or irregular module. (Irregular module is not supported by this version)
- Actual Pixel: this is the size of the real pixel array of a module. X represents the width and Y the height.
- Decoding type: the options can be Static, 74HC138 Code or Straight Decoding, choose according to the type of LED display module actually used.
- Scan Type: the options could be any scan rate between 1 scan and 1/16 scan or unknown.
- Rows and columns of the Module in one scan board (also called receiving card): this is the size of the module array in the cabinet which is being configured by smart setting.
- > Module Cascade Type: select the corresponding option according to the module connection

#### routing.

|    | Notice:                                                                                                    |
|----|----------------------------------------------------------------------------------------------------|
| (F | <ol> <li>If the rows and columns of load module of scan board is set as the default (1 column, 1 row), modules in the first row of all cabinets will be lightened.</li> </ol> |
|    | 2) Fill in according to the specifications of cabinet and the last modules of the first row of all cabinets will be lightened.                                                |

|           |             | X       |
|-----------|-------------|---------|
|           |             |         |
| O Showing |             |         |
|           | Next Cancel |         |
|           | ) Showing   | Showing |

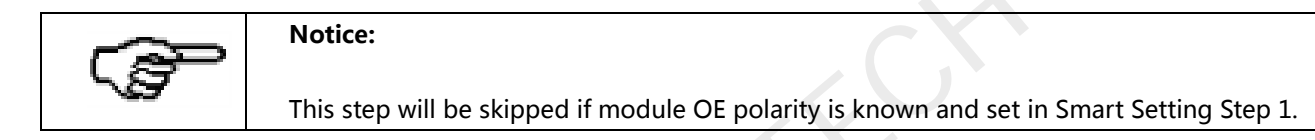

| Please     | choose the module color in each status: |   |
|------------|-----------------------------------------|---|
| 01         | Red A                                   |   |
| 0 2        | Green                                   |   |
| <u>о</u> з | Blue                                    |   |
| 04         | Red B Or Black                          |   |
|            | Smart Setting Step 4                    | 3 |
|            | Lighting rows (or columns) in           |   |

Fill in Smart Setting Step 4 according to actual situation and then click Next. Enter step 5 if Scan Type is not selected in step 1. If selected, software will skip this interface. Dual-mode Multimedia Player PBOX150 User's Manual

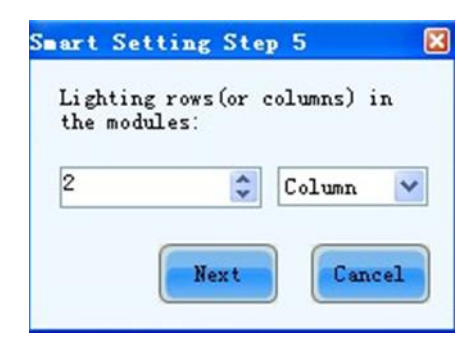

Fill in Smart Setting Step 5 according to actual situation and click **Next** to enter "Smart Setting Step 9". Then click the grid on computer corresponding to the lighted grid on module. Another grid will be lighted on the module after clicking one grid and then click next grid as the figure below.

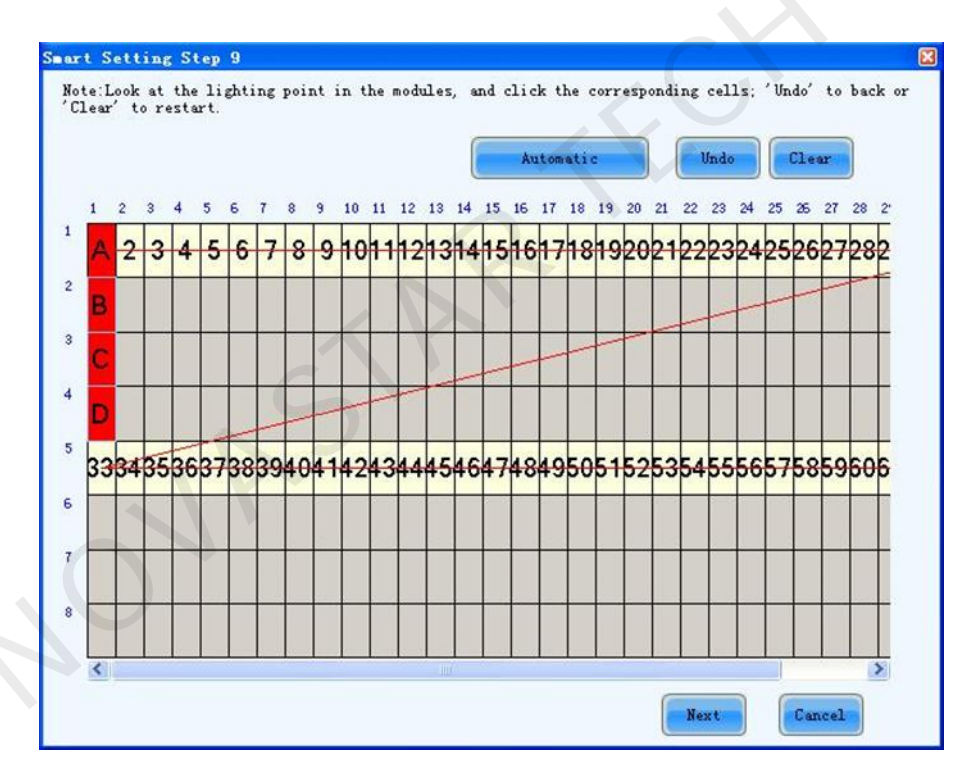

Fig. 10-4 Smart Setting

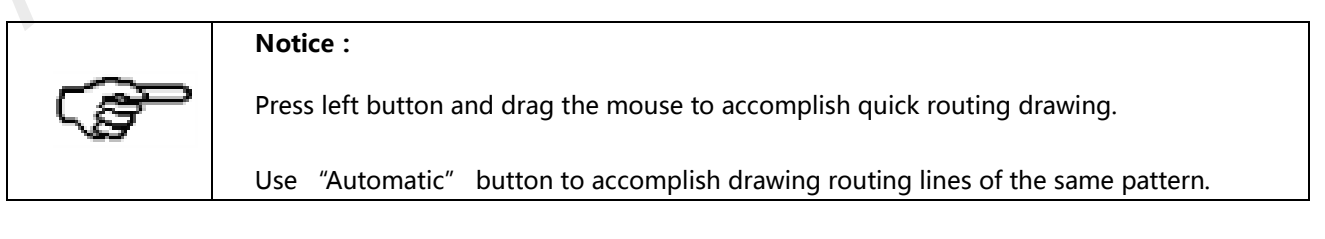

A prompt box will pop up to remind the completion of scanning after it is completed according

to the display screen. Click Finish button and the dialog of Save module will pop up. Please save www.novastar.tech 23 module to file or to database if it is necessary for the convenience of quick start the display screen with same module next time. Then click Save. Click Finish directly if it is not necessary to save.

| You can save modu | le to file or cabine | t database for later | using.          |        |  |
|-------------------|----------------------|----------------------|-----------------|--------|--|
| Module Name:      |                      |                      |                 |        |  |
| Option 1: Save mo | ule to file          |                      |                 |        |  |
| File Path:        |                      |                      |                 | Browse |  |
| Option 2: Save mo | ule to database      |                      |                 |        |  |
| Cohinat Databasa  |                      | j                    | Change Database | View   |  |

Fig. 10-5 Save module information

#### **10.2.2 Screen configuration**

Click "Screen configuration" on the main interface to enter the interface of "Send board".

### 10.2.2.1 Input source configuration

Asynchronous will be used when HDMI Input Source is not checked as shown below.

|                               |                    |       | <br>and the second second second second second second second second second second second second second second second | 1000    |     |
|-------------------------------|--------------------|-------|----------------------------------------------------------------------------------------------------|---------|-----|
| Sending Board Scan Board Sc   | reen Configuration |       |                                                                                                    |         |     |
| Input Source Control          |                    |       |                                                                                                    |         |     |
| Manual Operation              | HDMI               | Input |                                                                                                    | Refresh | Set |
| Timing Operation              |                    |       |                                                                                                    |         |     |
| Input source control strategy |                    |       |                                                                                                    |         |     |
| Enable HDMI priority          |                    |       |                                                                                                    | Read    | Set |
|                               |                    |       |                                                                                                    |         |     |
|                               |                    |       |                                                                                                    |         |     |
|                               |                    |       |                                                                                                    |         |     |
|                               |                    |       |                                                                                                    |         |     |
|                               |                    |       |                                                                                                    |         |     |
|                               |                    |       |                                                                                                    |         |     |
|                               |                    |       |                                                                                                    |         |     |
|                               |                    |       |                                                                                                    |         |     |
|                               |                    |       |                                                                                                    |         |     |
|                               |                    |       |                                                                                                    |         |     |
|                               |                    |       |                                                                                                    |         |     |
|                               |                    |       |                                                                                                    |         |     |
|                               |                    |       |                                                                                                    |         |     |
|                               |                    |       |                                                                                                    |         |     |
|                               |                    |       |                                                                                                    |         |     |
|                               |                    |       |                                                                                                    |         |     |
|                               |                    |       |                                                                                                    |         |     |
|                               |                    |       |                                                                                                    |         |     |
|                               |                    |       |                                                                                                    |         |     |
|                               |                    |       |                                                                                                    |         |     |

Synchronous mode will be used if HDMI Input Source is checked as shown below. Resolution of input source can be set now.

| Screen Configuration-COM1                  | Author 111 Au Author | AND ADD C               | -            |         |  |
|--------------------------------------------|----------------------|-------------------------|--------------|---------|--|
| Sending Board Scan Board Screen Configurat | lion                 |                         |              |         |  |
| Input Source Control                       |                      |                         |              |         |  |
| Manual Operation                           | HDMI Input           |                         | Refresh      | Set     |  |
| Timing Operation                           |                      |                         |              |         |  |
| Preview Resolution                         |                      |                         |              |         |  |
| Current Display Mode                       |                      |                         |              |         |  |
| Input Resolution of Display:               | 1440 × 900           |                         | _            |         |  |
| Graphics Output Resolution:                | 1440 × 900           |                         |              | Refresh |  |
| Set the video mode of display              |                      |                         |              |         |  |
| Fixed Resolution                           | 1440 x 900 px 👻      |                         |              | Set     |  |
| Customized Resolution                      | 640 x 480 x          |                         |              |         |  |
| Zoom mode configuration                    |                      |                         |              |         |  |
| Open Full Screen Zoom                      |                      |                         | Read         | Set     |  |
| Input source control strategy              |                      |                         |              |         |  |
| C Enable HDMI priority                     |                      |                         | Read         | Set     |  |
|                                            |                      |                         |              |         |  |
|                                            |                      |                         |              |         |  |
|                                            |                      | Save Configuration Save | re to Screen | Close   |  |

Fig. 10-6 Resolution settings

HDMI input: video source as a way for HDMI input get the connection to images from PC.

#### Play box display mode setting:

**Fixed resolution:** the required resolution can be chosen from the provided groups of built-in resolution.

**Custom resolution:** users can customize the resolution of player according to the quality of image.

PBOX150 will default to synchronous mode after power on if HDMI priority is enabled.

#### 10.2.2.2 Screen configuration

Screen can be divided into three types: simple screen, standard screen and complex screen.

The following part is the introduction of the settings of three different types of screen.

#### a) Simple screen configuration

Simple screen refers to each scan board with same load capability. Edit the options of the

Screen Configuration-COM1 Sending Board Scan Board Screen Configuration put Source Control Manual Operation HDMI Input Timing Operation view Resolution urrent Display Mode Input Resolution of Display:  $1440 \times 900$ Graphics Output Resolution  $1440 \times 900$ Set the video mode of display Fixed Resolution 1440 x 900 px -640 x 480 Oustomized Resolution Zoom mode configuration Open Full Screen Zoom Input source control strategy Enable HDMI priority

interface in the figure below according to the actual situation of the screen.

#### Fig. 10-7 Simple screen configuration

**Send board mode**: if checked, asynchronous board without loading cabinet work as the cascading scan board of send card.

**Side channel mode:** if checked, switches between synchronous system and asynchronous system when display screen is connected to asynchronous system and synchronous system. For example, images of synchronous system will be displayed when asynchronous system is switched off, and vice versa. Images connected earlier will be displayed when two systems are switched off. **Configure More screens**: if checked, more screens can be configured.

Load file: Load files of the saved screen information from control computer.

Save file: save screen configuration information as screen information file (\*.scr)

Send to hardware: send screen configuration information to asynchronous card of PBOX150.

Save to screen: save all hardware parameters to flash in case of loss after the power is

terminated.

**Coordinates :** set the initial map position. The default initial position is (0,0) which is the coordinates (0,0) on the top left corner of the mapping display.

Virtual mode: choose the screen with virtual pixel or real pixel. Virtual pixel includes three lights

and four lights.

Columns and rows of scan board: input based on real display modules.

Width, Height: single board pixel and in accordance with cabinet setting on the page of scan

board.

#### b) Standard screen configuration

Manually set the Module Cascade Type and the load capability of each scan board can be different.

| ending board   Scan boa           | ra sereen com | gurauorr               |                                 |                     |                          |               | 2              |
|-----------------------------------|---------------|------------------------|---------------------------------|---------------------|--------------------------|---------------|----------------|
| Screen1                           |               |                        |                                 |                     |                          | Contiguration | Read from Har  |
| Screen Type:<br>Basic Information | Simple Screen |                        | <ul> <li>Standard Sc</li> </ul> | reen 💿              | Complex Screen           |               |                |
| Location: X                       | 0 Y           | 0                      | Virtual M                       | lode: Real I        | Pixel 👻                  |               |                |
| Operate Port<br>Sending Board In  | dex           | Scan Board<br>Columns: | i 3                             | Scan Board<br>Rows: | 2 Reset                  | Hide Line     |                |
| <b>1</b>                          |               |                        | 1                               | 2                   | 3                        |               |                |
|                                   |               |                        | Sending#1<br>Port1              | Sending#1<br>Port:1 | Sending#1<br>Port:1      |               |                |
|                                   |               | 1                      | Scan B-S                        | Vidth 128           | Goon Boy 3     Width 128 |               |                |
| Port Index                        |               |                        | Height:128                      | Height 128          | Height 128               |               |                |
| 1                                 |               |                        | Sending#1<br>Port1              | Sending#1<br>Port1  | Sending#1<br>Port:1      |               |                |
|                                   |               | 2                      | Scan B                          | Wath 128            | Math 128                 |               |                |
| Back                              | Clear Port    |                        | Height:128                      | Height 128          | Height 128               |               |                |
| Scan Board Size                   |               |                        |                                 |                     |                          |               |                |
| Width: 128                        | 101           |                        |                                 |                     |                          |               |                |
| Height 128                        | 141           |                        |                                 |                     |                          |               |                |
|                                   | 12.0          |                        |                                 |                     |                          |               |                |
|                                   | Apply to port |                        |                                 |                     |                          |               |                |
| Set Blank<br>Note:Click of        | r drag left m | ouse but               | tton to set s                   | screen, right       | t mouse button           | to cancel!    | - !            |
| Detect Status                     |               |                        |                                 |                     | Open File                | Save File     | Send to Screen |

Fig. 10-8 Standard screen configuration

**Coordinates :** set the initial map position. The default initial position is (0,0) which is the

coordinates (0,0) on the top left corner of the mapping display.

**Virtual mode:** choose the screen with virtual pixel or real pixel. Virtual pixel includes three lights and four lights.

Column number, Line number: input based on real display modules. Software interface will

show the plane figure shown as above.

Reset all: reset all cable connections and cabinet setting.

Undo current Ethernet port: undo all setting related to current Ethernet port.

Width: width of scan board load capability

Height: height of scan board load capability

Apply to current Ethernet port: Set all the size of all cabinet connected to current Ethernet port

as current width and height.

**Space position :** Check to leave a space to current position.

Relay: the pixel of current scan board is 0.

**Methods of standard screen setting:** Define scan board connected to Ethernet port as the 1st board and input corresponding data. The set the board connected to the 1st board as the 2nd board and input corresponding data. The setting will complete clicking just as the same analogy. Pixel of any scan board can be same or different. Or choose to leave a space position and then send to save in scan board or computer.

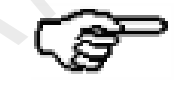

Right click to cancel current scan board.

#### c) Complex screen configuration

Set the corresponding initial coordinates and pixel of load capability of each scan board respectively.

| reen1  | 1             |             |            |         |                  | Co    | nfiguration Read from Har |                 |
|--------|---------------|-------------|------------|---------|------------------|-------|---------------------------|-----------------|
| Serees | Turo: 0.0     |             | 0.00.00    |         |                  |       |                           |                 |
| Screen | Board Setting | mple Screen | Standard S | creen 🧕 | © Complex Screen |       |                           |                 |
|        | Sending#      | Port        | Scan Bo.   | Start X | Start Y          | Width | Height                    |                 |
| Þ      | 1             | 1           | 1          | 0       | 0                | 128   | 128                       |                 |
|        | 1             | 1           | 2          | 128     | 0                | 128   | 128                       |                 |
|        | 1             | 1           | 3          | 256     | 0                | 128   | 128                       |                 |
|        | 1             | 1           | 6          | 0       | 128              | 128   | 128                       |                 |
|        | 1             | 1           | 5          | 128     | 128              | 128   | 128                       |                 |
|        | 1             | 1           | 4          | 256     | 128              | 128   | 128                       |                 |
|        |               |             |            |         |                  |       |                           |                 |
|        |               |             |            |         |                  |       | C                         | р. <sup>,</sup> |

Fig. 10-9 Complex screen configuration

Add: a new window pop up and the initial coordinates and load pixel of each scan board can

be set.

Edit: edit added information of scan board.

**Delete**: delete the selected information of scan board from the list.

Clear: clear all scan boards in the list which has been set.

# 11 Program Editing and Publishing by Applying PlutoManager

Click [Search Now] on the main interface of PlutoManager to search LAN terminals, specified IP terminals and part of terminals of LAN. Searched terminals could be added to specified groups.

#### Dual-mode Multimedia Player PBOX150 User's Manual

| eration Configuration Language Help                          | Add Display in LAN                                                                            |
|--------------------------------------------------------------|-----------------------------------------------------------------------------------------------|
|                                                              | Set searching mode                                                                            |
| te PlayList Publish PlayList Play Management Display Control | Search all displays in LAN                                                                    |
| splay Information                                            | Display IP will automatically adjust to the same once sent<br>search contenand from computer! |
|                                                              | Ostaliz © Search by P address 172 16 1 84                                                     |
| ······································                       | Search Now O Search particular displays in LAN                                                |
| Online Virtual Offline Total                                 | Sart P.Adaves: 172 . 16 . 1 . 84                                                              |
| 0 0 3 3                                                      | End P Address 172 16 1 04                                                                     |
| rver Information                                             | Add searched display to                                                                       |
| P Address: 192 168 159 1 / 172 16 3 218                      | Oroup Name                                                                                    |

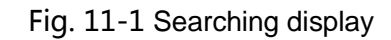

# **11.1 Editing play program**

Select edit mode.

| Operation      | Configuration Langu                                          | age Help                        |                 |                              |         |
|----------------|--------------------------------------------------------------|---------------------------------|-----------------|------------------------------|---------|
|                | Edit Mode Configu                                            | ration 💊                        |                 |                              |         |
| Create PlayLis | Default PlayList Di<br>Authorization Con<br>Software Configu | rectory<br>figuration<br>ration | Display Control |                              |         |
| Display Infor  | mation                                                       |                                 |                 |                              |         |
|                | + 💻 +                                                        | -                               | : 🎰             | Edit Mode Configuration      | <b></b> |
| Online         | Virtual<br>Connection                                        | Offline                         | Total           | Current edit mode of program |         |
| 0              | 0                                                            | 3                               | 3               | Bill Board                   | 💿 Sign  |
| Server Inform  | nation                                                       |                                 |                 |                              |         |
| P              | Address: <u>19</u>                                           | 2.168.159.1 / 17                | 2.16.3.218      | ОК                           | Cancel  |

Click Create Play List on the toolbar of PlutoManager main interface to enter the Play program creating page shown as below.

| Image: Several Segment     Image: Several Segment     Image: Common Window1     Image: Common Window1     Image: Common Windo                                                                                                    | Create play file NewList.plp      | ym           |               |                    |             |          | - 8     | x |  |
|----------------------------------------------------------------------------------------------------|-----------------------------------|--------------|---------------|--------------------|-------------|----------|---------|---|--|
| Play Program       Image: Common Window!         Image: Common Window!       Image: Common Window!         Image: Common Window!       Image: Common Window! <td>New Open</td> <td>Save</td> <td>Save as</td> <td>Set</td> <td>Play</td> <td>Stop</td> <td>Publish</td> <td>-</td> <td></td> | New Open                          | Save         | Save as       | Set                | Play        | Stop     | Publish | - |  |
| Play Program   Page1   Common Window   x   0   x   0   x   0   x   0   x   0   x   0   x   0   x   0   x   0   x   0   x   0   x   0   x   0   x   0   x   0   0   0   0   0   0   0   0   0   0   0   0   0   0   0   0   0   0   0   0   0   0   0   0   0   0   0   0   0   0   0   0   0   0   0   0   0   0   0   0   0   0   0   0   0   0   0   0   0   0   0   0   0   0   0   0   0    0   0                                                                                                    | -                                 |              |               | Window E           | diting Area |          |         |   |  |
| Paget         Common Window 1         x       0         y       0         Width:       720         Height:       60         Image:       0         Please select the tem in toolbar         Please select the tem in toolbar         Add Media to Window.                                                                                                    | Play Program     General Segment1 | i 🗈 🖻 🕇      | + *           |                    |             |          |         |   |  |
| Common Werd<br>x 0 x 0 w Width: 720 Height: 480 x                                                                                                    | Page1                             | Name: Com    | mon Window1   |                    |             |          |         |   |  |
| Please select the tem in toolbar     Please select the tem in toolbar     Add Media to Window.                                                                                                    | Common Winde                      | x. 0         | ÷γ: 0         | Width 720          | + Height    | 480 🚔    |         |   |  |
| Please select the Add Media to Window.                                                                                                    |                                   | 0            |               |                    | • •         | n ¥ >  - | + 1 a   |   |  |
| Please select the term in toolbar Add Media to Window.                                                                                                    |                                   |              |               |                    | u w         |          |         |   |  |
| Please select the tem in toolbar         Add Media to Window.                                                                                                    |                                   |              |               |                    |             |          |         |   |  |
| Please select the tem in toolbar         Add Media to Window.                                                                                                    |                                   |              |               |                    |             |          |         |   |  |
| Please select the tem in toolbar         Add Media to Window.                                                                                                    |                                   |              |               |                    |             |          |         |   |  |
| Please select the Revision Add Media to Window.                                                                                                    |                                   |              |               |                    |             |          |         |   |  |
| Please select the term in toolbar Add Media to Window.                                                                                                    |                                   |              |               |                    |             |          |         |   |  |
| Please select the Read Media to Window.                                                                                                    |                                   |              |               |                    |             |          |         |   |  |
| Please select the Review Add Media to Window.                                                                                                    |                                   |              |               |                    |             |          |         |   |  |
| Please select the tem in toolbar       Add Media to Window.         Show window name and index       Image: Show window name and index                                                                                                    |                                   |              |               |                    |             |          |         |   |  |
| item in toolbar                                                                                                    |                                   | Please sele  | ect the 🔥 📃 📖 |                    |             |          |         | 1 |  |
| Show window name and index                                                                                                    |                                   | item in tool | par 15' Ad    | ld Media to Window | ι.          |          |         |   |  |
| Show window name and index                                                                                                    |                                   |              |               |                    |             |          |         |   |  |
| Show window name and index                                                                                                    |                                   |              |               |                    |             |          |         |   |  |
| Show window name and index                                                                                                    |                                   |              |               |                    |             |          |         |   |  |
| Show window name and index                                                                                                    |                                   |              |               |                    |             |          |         |   |  |
| Show window name and index                                                                                                    |                                   |              |               |                    |             |          |         |   |  |
| ndex                                                                                                    |                                   |              |               |                    |             |          |         |   |  |
|                                                                                                    | index                             |              |               |                    |             |          |         |   |  |

Play program can be saved with the suffix of plpym. It is composed of several common segments. In addition, it also contains one or more inserted segments. The common segments and inserted segments are composed of one or more pages, and each page is composed of one or more windows. The windows can be divided into Common Window, Clock Window, Scroll Text Window, Countdown Timer Window, and Weather Window. The Common Window can add one or more different types of media. Play program structure is shown as follows.

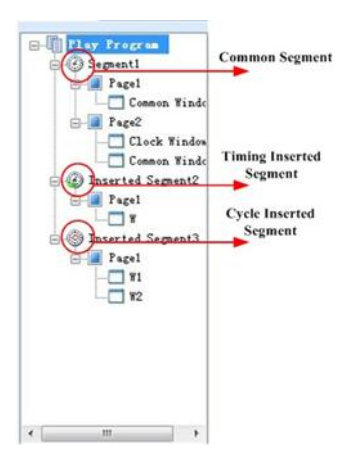

# **11.2 Editing Sign list**

| Operation Configura<br>Edit<br>Create PlayLis Soft | tion Language Help<br>Mode Configuration<br>aut PlayList Directory<br>horization Configuration<br>tware Configuration | Display Control |   |                       |    |  |
|----------------------------------------------------|----------------------------------------------------------------------------------------------------|-----------------|---|-----------------------|----|--|
| Display Information<br>                            | Virtual Offline<br>onnection 0 1                                                                                      | Total<br>1      | Q | Details<br>Search Now |    |  |
| Server Information                                 | <u>172.16.3.183</u>                                                                                                   |                 |   |                       | -0 |  |
|                                                    | Edit Mode Configuration                                                                                               | m<br>@ Sign     | × |                       |    |  |

Click <sup>Create PlayList</sup> to open the main interface of Edit Play List. The interface is divided into many windows. Each window is named according to the functions as the following figure.

| Edit playist - NewList spiby                                                                                                    |                                                                     | - = ×                                                                                                    |
|----------------------------------------------------------------------------------------------------|---------------------------------------------------------------------|----------------------------------------------------------------------------------------------------|
| 🗟 💐 🖥 🗊 · 🔘 ·                                                                                                    | 🔟 🚟 🜔 · 🔘 🍪 ·                                                       |                                                                                                    |
|                                                                                                    | 1 🐨 🕞 🔤 🐰 👪 🛳 🔍 x 🗉 🔍                                               |                                                                                                    |
| 1 Albey Trees                                                                                                    |                                                                     | Name Analog dock Hour Scile Reclarge 5 5                                                                                                    |
| D.                                                                                                    | Page adding media window                                            | B         J         U         S           B         J         U         S           Monder Scale         3         Q           Rectange         3         Q           Hour:         -         Monder Scale           Second         -         - |
| V Select Sign                                                                                                    | Click the black area to input characters!  Date Time Day Play lines | Play duration                                                                                                    |
| animatic operating on the second second se | Window 3                                                            | Week Window 5 ••<br>## • 16 ••<br>10 7 11 5                                                                                                    |
| Window 2                                                                                                    | T, Y 0, 0 T+H 300x200                                               | Date month day + +                                                                                                    |

Fig. 11-2 Page function distribution

# **11.3 Setting the size of display window**

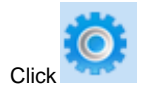

to set play window information.

#### Dual-mode Multimedia Player PBOX150 User's Manual

| Set Pl | ay Windo  | w Information | x              |
|--------|-----------|---------------|----------------|
| Pla    | iy window | resolution    |                |
| ۲      | Auto      |               | Select Display |
|        | Width:    | 720           |                |
|        | Height:   | 480           |                |
| 0      | Manual (  | Customized    | Resolution)    |
|        | Width:    | 720           | A V            |
|        | Height:   | 480           | A V            |
|        | 0         | K             | Cancel         |

Fig. 11-3 Play window information

**Size of play window**: width and height can match the selected display and adjust automatically.

Play window size

- > Set size manually: Set based on the actual size of display screen.
- > Select client: Select client from terminal list to directly read the size of terminal display.

# **11.4 Configuring playlist directory**

After clicking save in playlist editing page, playlist will be automatically saved to default directory (factory default: My Documents\NovaPluto\ PM-PlayList). Users can configure the directory of playlist. Re-configuration of playlist directory might cause unsuccessful playlist publishing. Therefore, users are recommended to read the contents of this section carefully. Operating steps of the configuration of playlist directory:

Click Configuration button in the main interface of PlutoManager. The following window will pop up:

| Configure playlist save path                                      | X        |
|-------------------------------------------------------------------|----------|
| Save<br>direct \Administrator\My Documents\NovaPluto\PM-PlayList\ |          |
| Defay                                                             | alt path |
| OK                                                                |          |

Fig. 11-4 Configuration of playlist directory

### 11.5 Publish

### 11.5.1 Online publish

1) Click on the main interface of PlutoManager or directly click on Edit play list window to

enter the interface of Play List Publish.

|   | 👌 PlayList Publish |                     |                   |          | -        | = X          |
|---|--------------------|---------------------|-------------------|----------|----------|--------------|
|   | Publis             | h Standard PlayList | Publish Temporary | Content  | P        | ublish E 🖣 🕨 |
| ľ | PlayList list      |                     |                   |          |          |              |
|   | Total number: 2    |                     |                   |          |          | <b>•</b>     |
|   | PlayList           | Resolution          | Convert Status    | Send     | Export   | Delete       |
|   | 20150819051934     | 128 * 128           | Normal(5.98K)     | <u> </u> | C C      | ×            |
|   | 20150819044652     | 128 * 128           | Normal(6.02K)     | <u>ئ</u> | <b>1</b> | ×            |
|   | JP                 |                     |                   |          |          |              |

Fig. 11-5 Play program publishing page

Online publish is to publish play program to the storage space of terminal (online) via network.

Operating steps:

Refresh: click to view allcompeleted Play programs;

Clear: delete all current Play programs and files;

**EXPELETE**: once deleted, all files related to Play program will be gone no matter converted or not;

**Send**: send play program;

Export: export Play program to USB drive.

2)Select play programs which is going to be converted. More play programs can be selected

by pressing "Ctrl" . Right click mouse to choose "Convert" and the following window will

pop up. Click " Advanced" to set detailed parameters. Converting will depend on default

parameters without advanced setting.

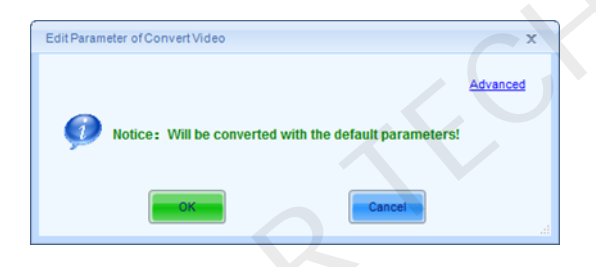

Fig. 11-6 Convert video

3)Click the corresponding button of "Publish" after conversion of the play program to enter

the interface below.

| Total number: 2 |            |                |          |        |   |
|-----------------|------------|----------------|----------|--------|---|
| PlayList        | Resolution | Convert Status | Send     | Export | D |
| 20150619051934  | 120 - 120  | Normal(5.96K)  | <u>т</u> |        |   |
|                 |            |                | _        | _      |   |
|                 |            |                |          |        |   |
|                 |            |                |          |        |   |
|                 |            |                |          |        |   |
|                 |            |                |          |        |   |
|                 |            |                |          |        |   |
|                 |            |                |          |        |   |

Fig. 11-7 Conversion completed

Select by client: Directly check the client (who' s online) which Play program will be sent to;

Select by group: Publish Play program by group;

|   | Client name   | P             | Screen size | Status | Group name | 1 |
|---|---------------|---------------|-------------|--------|------------|---|
|   | Pluto2012-FGH | 192.168.0.238 | 2048 * 256  |        |            |   |
|   | sn:108-WBL    | 192.168.0.6   | 384 * 256   |        |            |   |
| - | pluto2        | 192.168.0.130 | 256 * 128   |        |            |   |
|   |               |               |             |        |            |   |

Fig. 11-8 Choose the client to be sent

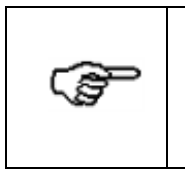

System will choose to play by adopting self-adapting window if the size of terminal display and play program display is different and users still ask for sending play program, which may lead to distortion of the image on terminal display.

4)It is suggested to check "Pause client playing while sending media". Set play program and send it to the storage location of terminal. Click "Next" to start sending and the interface after it has been sent is shown in the figure below.

#### Dual-mode Multimedia Player PBOX150 User's Manual

| ne Send                                                  |                                            |                     |          |  |
|----------------------------------------------------------|--------------------------------------------|---------------------|----------|--|
| elated information                                       |                                            |                     |          |  |
| Play control in sending files                            |                                            |                     |          |  |
| Pause display playing while<br>It may cause sl<br>media! | sending media<br>ow sending speed if displ | ay is playing while | sending  |  |
| PlayList save directory in display                       | ,                                          |                     |          |  |
| Integrated memory                                        | SD card                                    | 问 U disk            |          |  |
| Automatically update the font                            |                                            |                     |          |  |
| Updating the font of does n                              | ot exsit automatically                     |                     |          |  |
| After updating                                           | the font, the display will a               | utomatically reboo  | ot!      |  |
| vedia format convert                                     |                                            |                     |          |  |
|                                                          |                                            |                     | Advanced |  |
|                                                          |                                            |                     |          |  |
| 🎾 Notice: Will be                                        | converted with the defaul                  | t parameters!       |          |  |
|                                                          |                                            |                     |          |  |
|                                                          |                                            |                     |          |  |
|                                                          |                                            |                     |          |  |
|                                                          |                                            |                     |          |  |
|                                                          |                                            |                     |          |  |
|                                                          |                                            |                     |          |  |
|                                                          |                                            |                     |          |  |
|                                                          |                                            |                     | Y        |  |

### Fig. 11-9 Send related information

| c | Online send Send play-program Current send play-program Client list of recive play-program |               | program<br>play-program |        | NewList-2 | . plym         | ×       |  |
|---|--------------------------------------------------------------------------------------------|---------------|-------------------------|--------|-----------|----------------|---------|--|
|   |                                                                                            | Client name   | IP                      | Status | Group     | Publish result | Operate |  |
|   | 1                                                                                          | Pluto2012-FGH | 192.168.0.238           |        |           | Succeed        | Resend  |  |
|   | 2                                                                                          | sn:108-WBL    | 192.168.0.6             |        |           | Succeed        | Resend  |  |
|   | 3                                                                                          | pluto2        | 192.168.0.130           |        |           | Succeed        | Resend  |  |
|   |                                                                                            |               |                         |        |           |                |         |  |
|   |                                                                                            |               |                         |        |           | Last           | Resend  |  |

Fig. 11-10 Send successfully

#### 11.5.2 Offline export

Offline export is to export current play program to USB drive and then connect the USB drive

to terminal to play.

#### **Operating steps:**

| 1)  | Click |  |
|-----|-------|--|
| L / |       |  |

on the interface shown in Fig. 11-3 to enter setting interface of Offline export.

| Playlist information | n                              |   |
|----------------------|--------------------------------|---|
| Playlist name:       | Office.plpst                   |   |
| Export playlist to-  |                                |   |
| V disk:              | I:\ Search                     | h |
| After V disk connect | ted client                     |   |
| Play after co        | pying to other storage devices |   |
| 🔘 Integ              | grated memory ③ SD card        |   |
|                      |                                |   |

Fig. 11-11 Offline export

Play after copying to other storage devices: under this mode, Play programs and programs

will be copied to selected storage device to play after connecting USB drive to client.

Play without copying: under this mode, Play programs and programs will be played directly

by Asynchronous system connecting to USB drive.

2) Click "Export" to export current play program to USB drive after setting completed.

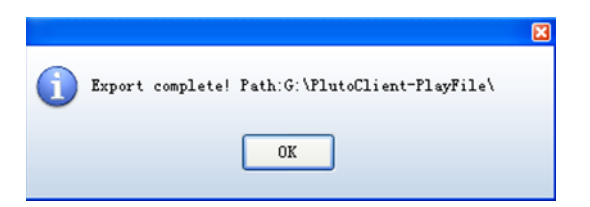

Fig. 11-12 Export completed

#### 11.5.3 Publish temporary content

Emergency insert play means to insert some media or Play programs which need to be played

urgently on the client display during normal playing. Immediate play and delay play are optional by the degree of urgency. Delay time can be set freely.

| Publish Standard PlayList Publish Temporary Content                                                        | • |
|----------------------------------------------------------------------------------------------------|---|
| Emergency insert play                                                                                      |   |
| and gang many                                                                                              |   |
| Content type:                                                                                              |   |
|                                                                                                    |   |
| Window size: Width: 200 Choose display                                                                     |   |
| Height: 200                                                                                                |   |
| Play duration: 0 🚖 Hour 0 🚖 Min 50 🚖 Seco                                                                  |   |
| Start time:      Immediate                                                                                 |   |
| Delay           0         +         Hour         0         +         Min         10         +         Seco |   |
|                                                                                                    |   |
|                                                                                                    |   |
|                                                                                                    |   |
|                                                                                                    |   |
|                                                                                                    |   |
| Send                                                                                                    |   |

Click Publish Temporary Content to enter the emergency insert play page.

Fig. 11-13 Publish Temporary Content

#### Content type: file, playlist

: Click to import local files or Play program.

Window size: size of the current client display;

Play duration: total play time of inserted media file or play program.

#### Start time:

- Immediate: inserted files of media or play program will be played immediately once successfully published;
- Delay: the playing will be delayed for a period of time that can be set after successful publishing.

Send

: Click to send insert contents to specified terminals.

### 11.5.4 Immediate notification

Immediate notification is mainly to publish some text information. Once published, the www.novastar.tech 39

information will be played immediately on the terminal display prior to all other tasks.

Return to the main interface of Play List Publish and click "Immediate Notification" shown as

below:

| PlayLis           | st Publish     |        |              |               |        |               | -           |      | х                             |
|-------------------|----------------|--------|--------------|---------------|--------|---------------|-------------|------|-------------------------------|
| h Standard        | l PlayList     |        | Publish Tem  | porary Conter | t 🌒    | Publish Err   | ergency Mes | sage | ••                            |
| Immediate         | notificatio    | n      |              |               |        |               |             |      |                               |
| Position<br>Left: | 0              | *<br>* |              | Width: 200    | -      |               |             |      |                               |
| Тор:              | 0              | -      |              | Height: 30    | -      |               |             |      |                               |
| Play mod          | de<br>p times: | 3      | Play du      | ration: 0     | Hour 1 | 0 🚔 Min       | 0 ෫ Seci    |      |                               |
| Text type         | e              |        |              |               |        |               |             |      |                               |
| Scrool            | olling text    | Sing   | le line text | Static        | text   | Rich text for | ormat       |      |                               |
| Text              | Property       |        |              |               |        |               |             |      |                               |
| hello!            |                |        |              |               |        |               |             | • [  | <ul><li>✓</li><li>X</li></ul> |
| Charact           | ter count:     |        | 6 <= 700     |               |        |               |             |      |                               |
|                   |                |        |              |               |        |               |             | Send |                               |

Fig. 11-14 Immediate notification

Position: Position of immediate notification textbox on the display;

- ➤ Width: Textbox width ≤ window width;
- ➤ Height: Textbox height ≤ window height;
- Left edge: If the coordinates of upper left corner of the window is (0, 0), the left edge value is the distance between left edge of textbox and left edge of the window, i.e. x coordinate.
   Left edge ≤ window width textbox width;
- ➤ Top edge: Upper edge value is the distance between the upper edge textbox and the upper edge of the window, i.e., y coordinate. Upper edge ≤ window height - textbox height;

#### Play mode:

- > Loop times: Set loop times of immediate notification
- > Play duration: Play duration of immediate notification

#### Text type:

- Scrolling text: Editable text, transparency, background, text effects, text color, font, loop, scrolling speed, play duration, etc.
- Single line text: Editable text, transparency, background, text effects, font, entrance/exit effects, retention time, etc.
- Static text: Editable text, transparency, background, paragraph, font, play duration, etc.
- Complex text: Text editor, transparency, background, entrance/exit effects, retention time, etc.

Send : Click this button to send immediate notification to specified terminals.

### 12 Remote Cluster Play& control system

Provide the terminal display access to the Internet and register terminal on the service platform provided by Nova through browser. Terminal display could be remotely controlled through center management software to allow operations such as remote media and play program, monitoring of display status, remote control of display brightness and power switch etc.

Nova display cluster management can be divided into three parts: service platform: NovaCloud(download link: http://www.novaicloud.com/), management centre software Mc-go(download link: http://www.novaicloud.com/), terminal control software synchronous system software is MarsSite while asynchronous system is embedded with terminal software. Network structure of cluster management program of Nova display is as the following figure:

#### Dual-mode Multimedia Player PBOX150 User's Manual

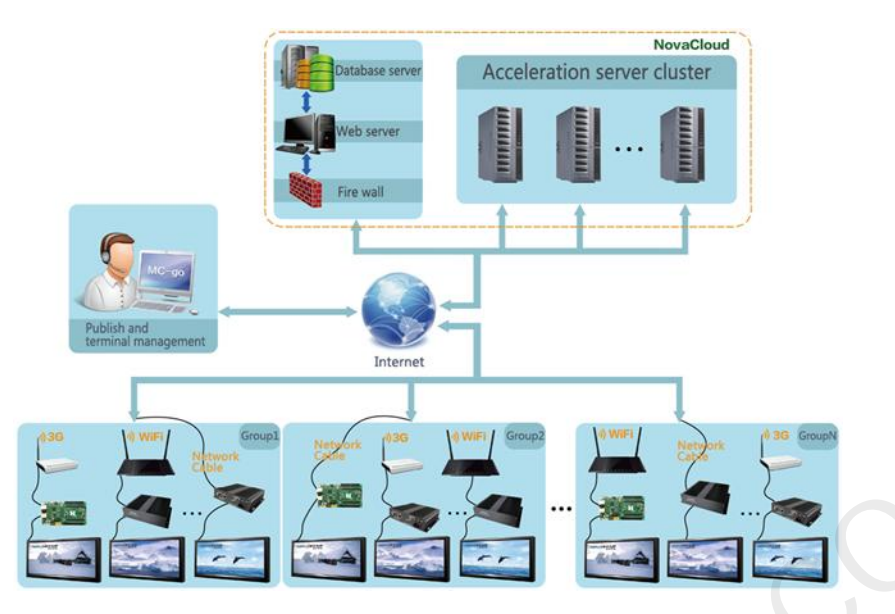

Following the operating steps below in remote cluster program:

- Software installation. Install MarsSite in synchronous system and Mc-go in management center.
- Information register. Open cluster system website<u>http://www.novaicloud.com/</u> through browser to register a free account.
- 3) Login of Cloud sever. System management according to groups which make it convenient for unified management and sending play program.
- 4) Configuration of terminal software including three parts: terminal setting, play setting and picture monitoring.
- 5) Programming, publishing, log management, picture monitoring, system monitoring and terminal monitoring in management center.

# **13 Specifications**

| Input Power               | AC100 ~240V 50/60Hz |  |  |  |  |
|---------------------------|---------------------|--|--|--|--|
| Overall Power Consumption | 15W                 |  |  |  |  |
| Operating temperature     | -20℃ ~ 60℃          |  |  |  |  |
| Storage temperature       | -40℃ ~ 80℃          |  |  |  |  |
| Size                      | 242×137.1×34 (mm)   |  |  |  |  |
| Net weight                | 718g                |  |  |  |  |